# Q 読み込んだ建築図の線太さを変更したい

## A1 [レイヤー一覧]で線太さを変更します

### A2 プロパティで線太さを変更します

他 CAD からの建築図面を読み込み、線の太さを変更します。 色、線種も同じ方法で変更できます。

#### ▼A1 レイヤー一覧で線太さを変更します

プロパティの[デザイン]-[太さ]で「レイヤー太さ」と表示される要素(バイレイヤー)は[レイヤー一覧]で線太さを変更します。 同じレイヤーの要素は一括で変更されます。

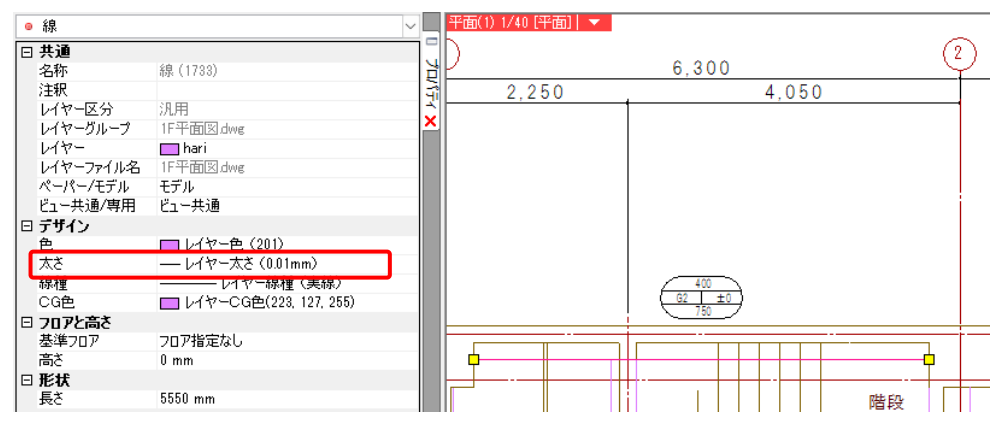

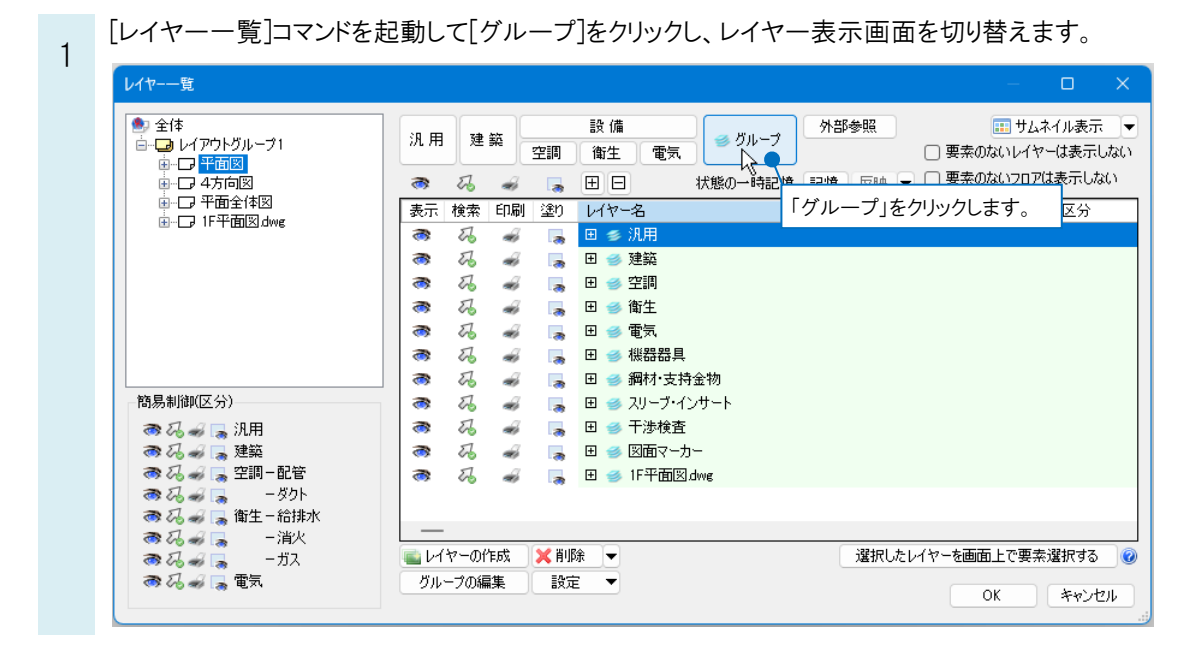

ファイル名のグループを選択し、右クリックで[設定内容の変更]を指定します。

| 0 |  |
|---|--|
| 2 |  |

| レイヤー一覧        |                                       |     |      |                  |                                       | – D X                        |
|---------------|---------------------------------------|-----|------|------------------|---------------------------------------|------------------------------|
| ● 全体<br>□     | 汎用                                    | 建築  | 空調   | 設備<br>御生 電気 ダループ | 外部参照<br>□ 要素のな                        | … サムネイル表示 - ▼<br>いレイヤーは表示しない |
| ● □ 4方向図      | a 🧒                                   | 7 🥪 |      | 田 日 状態の一時記憶      | 記憶 反映 👻 🗌 要素のな                        | いフロアは表示しない                   |
|               | 表示 検                                  | 索印刷 | 塗り   | レイヤー名            |                                       | 区分                           |
|               | 3 🧒                                   | 7 🛷 |      | 🖽 🥩 汎用           | ⊐k <sup>2</sup> − Ctrl+C              | 1                            |
|               | 3 🤝                                   | 7 🛷 | - 78 | 田 🥌 建築           | N-75 Ctrl+V                           |                              |
|               | 3 8                                   | 7 🛷 | - 78 | 🗄 🥩 空調           |                                       |                              |
|               | 3 🐔                                   | 7 🛷 | - 78 | 田 🥌 衛生           |                                       | Ψ                            |
|               | 3 S                                   | 7 🛷 | - 78 | 田 🥩 電気           | クループの変更                               |                              |
|               | 3 8                                   | 7 🛷 | - 73 | 田 🥩 機器器具         | 削除 Del                                | _                            |
|               | J 🧆 U                                 | 6 🛷 | -78  | 田 🥌 鋼材·支持金物      | フロアの表示/非表示                            |                              |
| 簡易制御(区分)      | 3 🌮                                   | ~ ~ | - 78 | 田 🥌 スリーブ・インサート   | 汎用                                    | -                            |
| 🧠 🖓 🛹 🕞 汎用    | 3 S                                   | 6 🚿 | - 78 | 田 🥌 十渉検査         | 建筑                                    |                              |
|               |                                       | 6   | 3    | 田 🥌 図面マーカー       | · · · · · · · · · · · · · · · · · · · |                              |
|               | 1 1 1 1 1 1 1 1 1 1 1 1 1 1 1 1 1 1 1 | 6 🚿 | - 78 | 田 爹 IF平面図dwg     | 오빠~빠'밥'밥'                             |                              |
|               |                                       |     |      |                  | - 991                                 |                              |
| ● ひょう ■ 一消火   | —                                     |     |      |                  | 御生 一 給 排 水                            |                              |
| ನಾ 🎜 🚙 🗔 – ガス | 🔤 L/ヤ-                                | の作成 | 🔀 削隊 | <b>▼</b>         | 一消火                                   | こで要素選択する 🧯                   |
| 🦝 🖓 🛹 📪 電気    | グループの                                 | の編集 | 設定   | ▼                | ーガス                                   | الاصلى لامدينات              |
|               |                                       |     |      |                  | 電気                                    | +1/2/                        |

3 [レイヤーの編集]ダイアログの[太さ]で、線の太さを選択します。[OK]をクリックすると線太さが変更されます。

| 用途            |        | ~           | 材料         |            |       |
|---------------|--------|-------------|------------|------------|-------|
| レイヤー名         |        |             |            |            |       |
| グループ名 1F平i    | 面図.dwg | $\sim$      |            |            |       |
| デザイン          |        |             | - レイアウト用デザ | 42         |       |
| 色             | ~      |             | □ 色        |            |       |
| 太さ — 0.0      | 1mm 🗸  |             | □ 太さ       | 0.01mm     |       |
| 線種 0.0        | 1mm    |             | □ 線種       | 実線         |       |
| 大文[単純]        | ōmm    |             |            |            |       |
|               | 7mm    |             |            |            |       |
| 禄種[単禄] 0.0    | Əmm    |             | 禄種[単禄]     |            |       |
| CG色           | Jmm 💦  |             | バイレイヤー以外   | れの要素にも適用する | ,     |
|               | 5mm    |             | □色 □太      | でさ 🗌 線種    |       |
| ☑ 非検索時(0.1)   | 3mm    | $\sim$      |            |            |       |
| □ レイヤーが3-0.21 | )mm    | 13          |            |            |       |
| → 新しくして」 0.2! | ōmm 🕴  | 素元にする       |            |            |       |
| - 0.3         | Omm    | -conte o do |            |            |       |
|               | omm    |             |            |            |       |
| - 0.41        | Jmm    |             |            | ОК         | キャンセノ |
| - 0.4         | ////// |             |            |            |       |

### ▼A2 プロパティで線太さを変更します

要素に線太さを設定している場合、レイヤー一覧の編集では線太さは変わりません。プロパティで直接線太さを変更します。※JWW ファイルは要素自体に太さが設定されています。

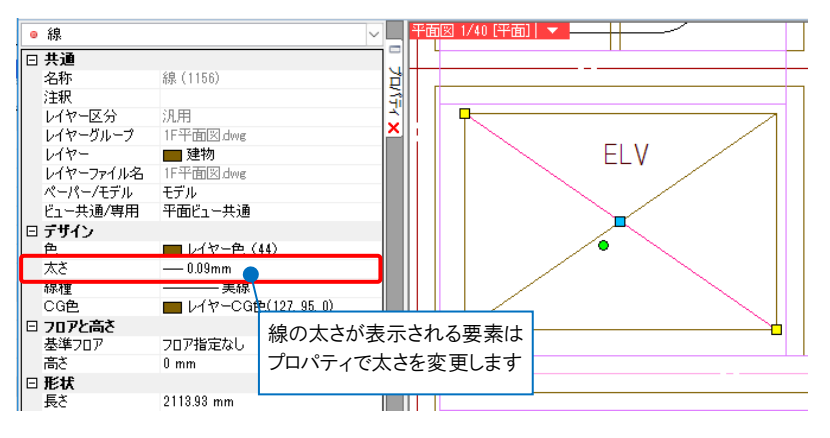

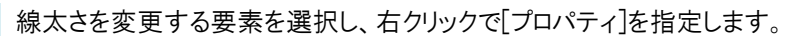

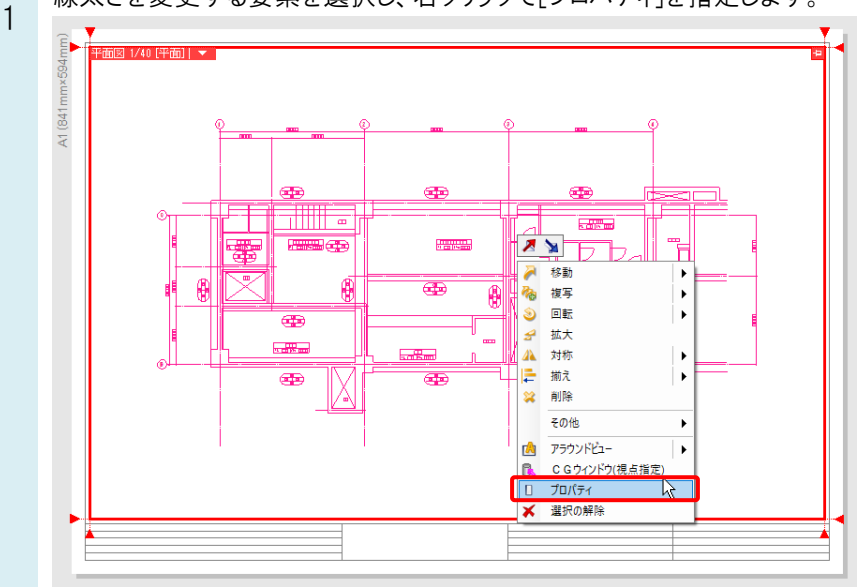

プロパティの[デザイン]-[太さ]で、線の太さを選択します。

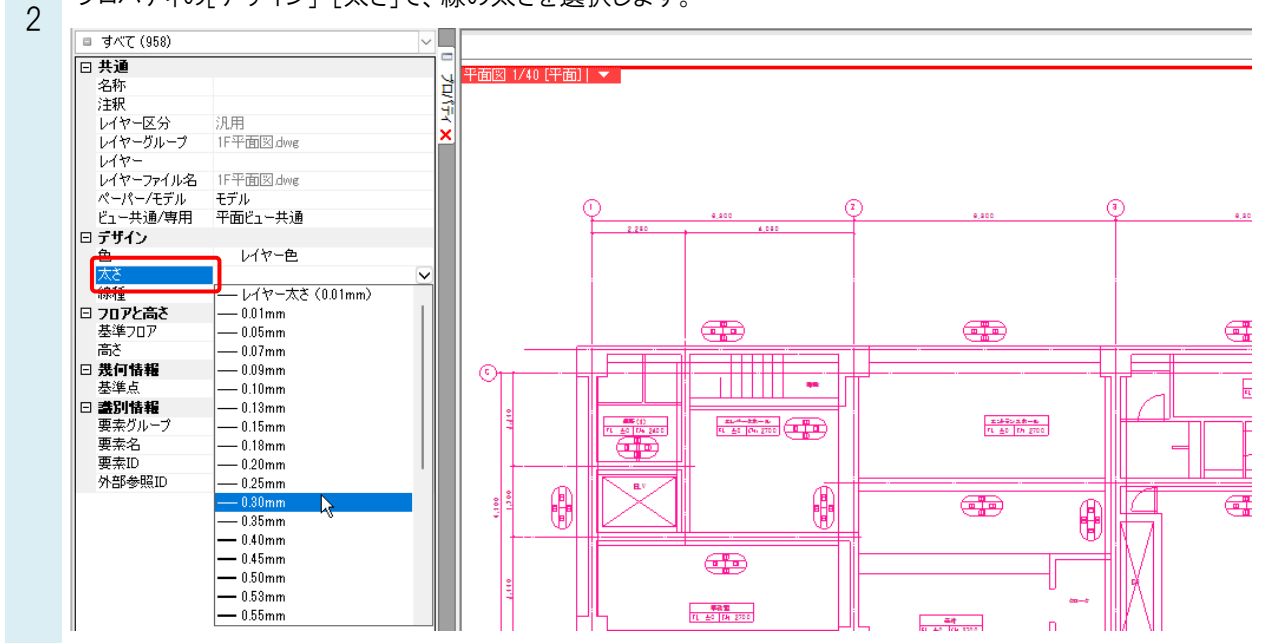

| 0 | よくある質問 |
|---|--------|
| 0 | よくめる質問 |

#### ●補足説明

[線太さの表示]がオンの時、印刷時の線の太さで要素を表示します。オフの場合は、全ての要素の線を同じ太さで表示します。

| 線太  | <mark>さの表示</mark>   |
|-----|---------------------|
| ONの | )とき、印刷時の線の太さを表現します。 |
| 9   | 💦 💌 🖆 ᡖ 確認モード 🛛 🔻   |

ボタンの右にある[▼]から、線の表示太さを調整できます

| ラバー文字のサイズ            | ×   |
|----------------------|-----|
| 線の表示太さ               | -   |
|                      | *   |
| 💽 🔻 💦 💌 🖄 📾 खेळार- १ | ÷ 🔻 |